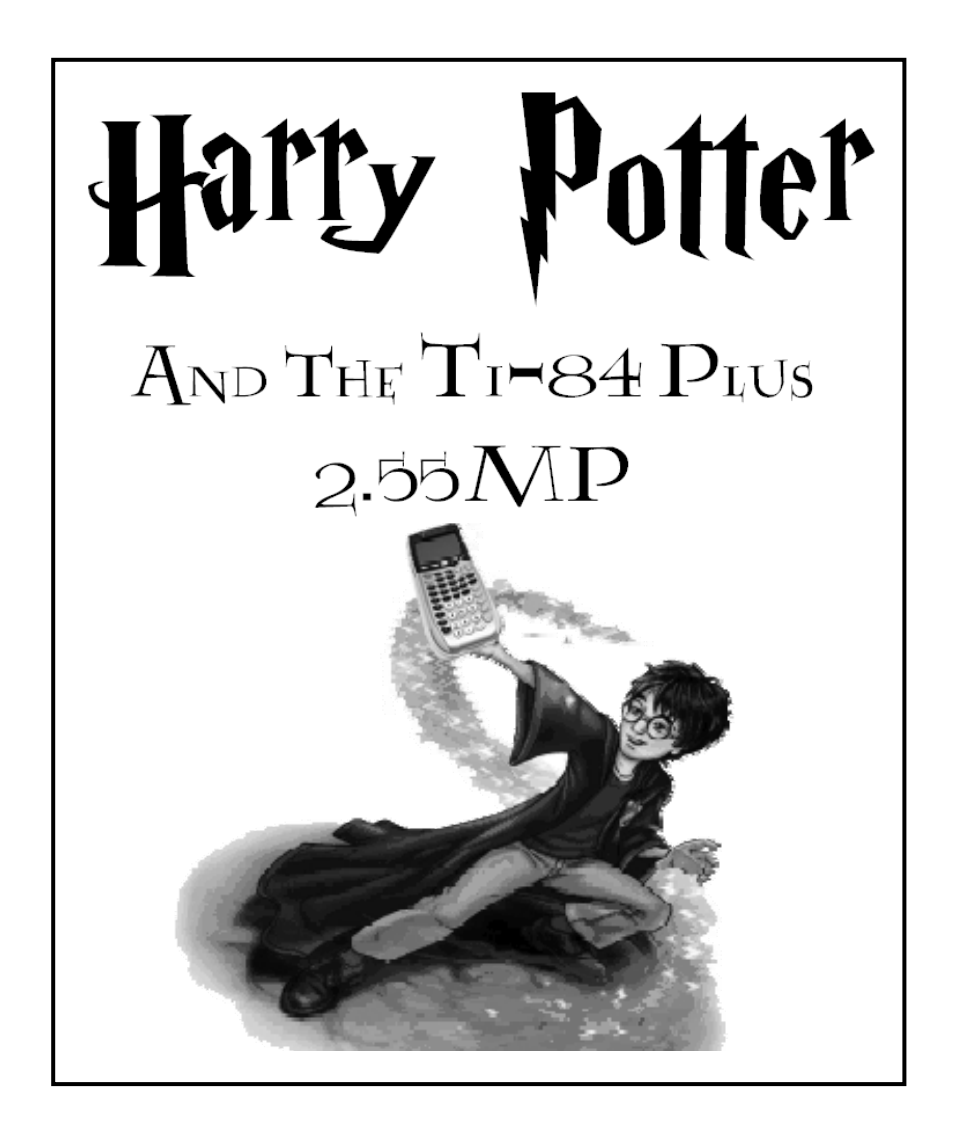

2011 T<sup>3</sup> International Conference San Antonio, Texas

11:30 A.M. - 1:00 P.M. Friday, February 25, 2011 Convention Center - 214 B

John LaMaster, National T<sup>3</sup> Instructor Indiana University Purdue University at Fort Wayne 2101 Coliseum Blvd. East Fort Wayne, IN 46805-1445 lamaster@ipfw.edu www.ipfw.edu/math/lamaster

#### **Contents**

| Introducing TI-84 Plus OS Update 2.55MP                                                 | 1  |
|-----------------------------------------------------------------------------------------|----|
| Compare With TI-84 Plus OS Update 2.53MP                                                | 2  |
| How To Check Your OS Version                                                            | 3  |
| What You Need to Begin                                                                  | 3  |
| How to Archive Your Calculator Memory                                                   | 3  |
| Method 1 to Upgrade Your TI-84 OS: Let TI-Connect Do It                                 | 4  |
| Method 2 to Upgrade Your TI-84 OS: Drag and Drop                                        | 4  |
| Method 3 to Upgrade Your TI-84 OS: Get it From Another Upgraded Handheld                | 5  |
| Update the <b>CatalogHelp</b> APP to version 1.1                                        | 5  |
| Update TI-Smartview <sup>™</sup> with the New OS                                        | 5  |
| Welcome to 2.55MP OS!                                                                   | 6  |
| The Mode Screen Has Two Pages                                                           | 7  |
| Helpful Tips Related to 2.53MP features                                                 | 8  |
| More Helpful Tips Related to 2.55MP features                                            | 9  |
| Use a Regression Wizard to Model a Nonlinear Relationship for Harry Potter Book Sizes   | 10 |
| Use <b>nrd</b> and Wizard Support for sea( While Undertaking Adventures at the Hogshead | 11 |
| More Adventures at the Hogshead                                                         | 12 |
| Use the $	riangle$ Tbl Shortcut to Help You Concoct a Potion for Professor Snape        | 13 |
| Use Stacked Fractions, Scrolling History, and Zoom Features to Investigate Patterns     | 14 |
| Use the $	riangle$ Tbl Shortcut to Help Harry Use the Power of Compound Interest        | 16 |
| Use $\log_b x$ to Build Conceptual Understanding of the Logarithm                       | 17 |
| Scroll Through the History to Build the Sum of a Sequence                               | 18 |
| An Old Favorite Cleans Up Well: The Quadratic Formula                                   | 19 |
| Summary of New Functionality                                                            | 20 |
| Compatibility with Programs                                                             | 21 |
| Compatibility with Apps Released Before 2/15/2010                                       | 22 |
| Carpe Diem!                                                                             | 22 |

# Join a Google Group on the TI-84 Plus

Want more information? Stay connected at http://groups.google.com/group/ti84plus/

Check out other sessions at this conference using the new features of the TI-84 Plus OS:

- Statistics Functionality Improvements with the Latest TI-84 Operating System by Gloria Barrett Friday, Feb. 25, 1:15 PM-2:15 PM Convention Center CC-005 (Right after this session.)
- Using TI-84 Plus Features Linear Equations Show Me the Ways! by Margo Mankus Saturday Feb. 26, 2011 8:15 AM- 9:45 AM Convention Center CC-208

# TI-84 Plus OS Update 2.55MP

Get release notes by Margo Mankus at education.ti.com/sites/US/downloads/pdf/84OS\_v2dot55MP.pdf

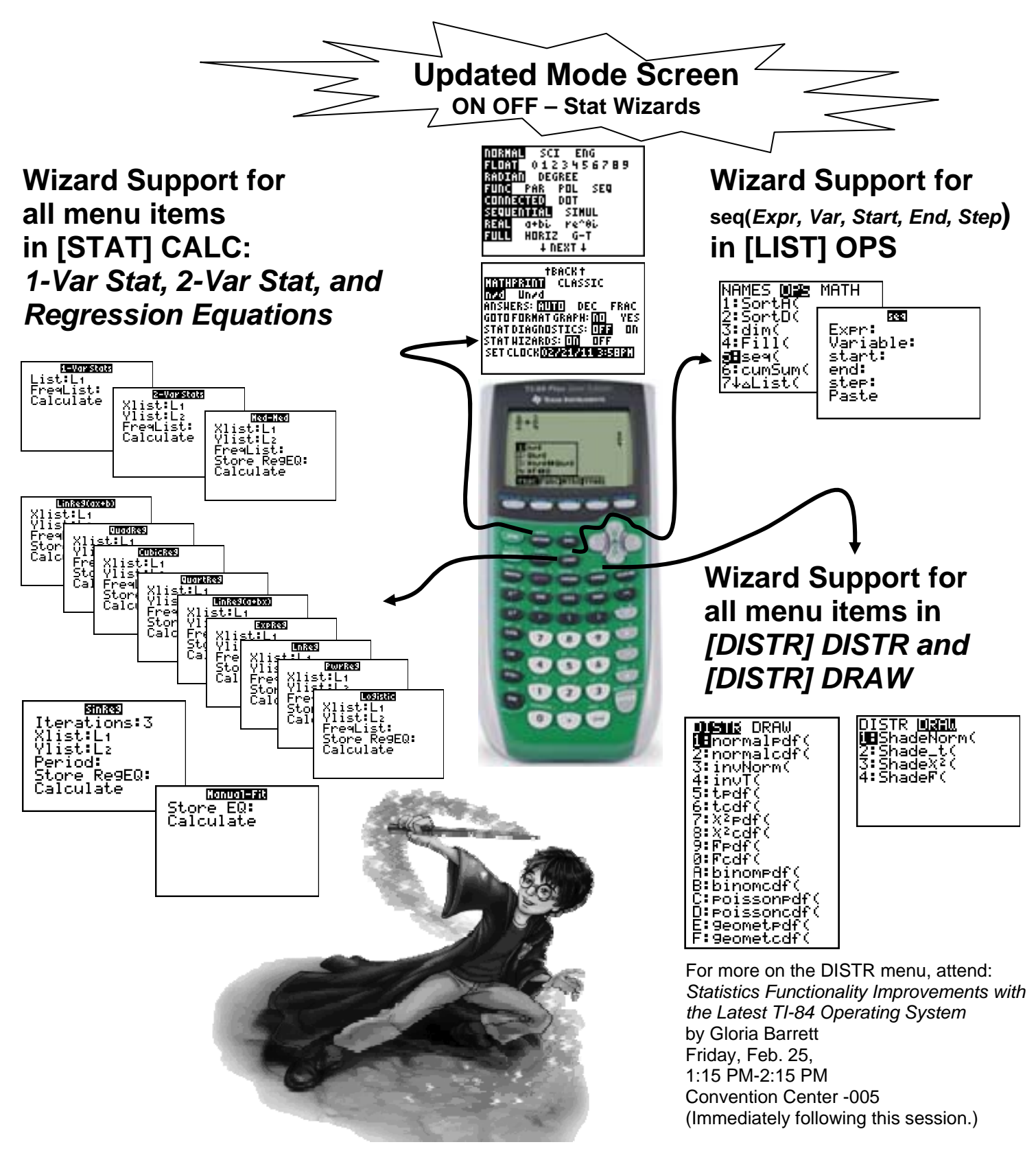

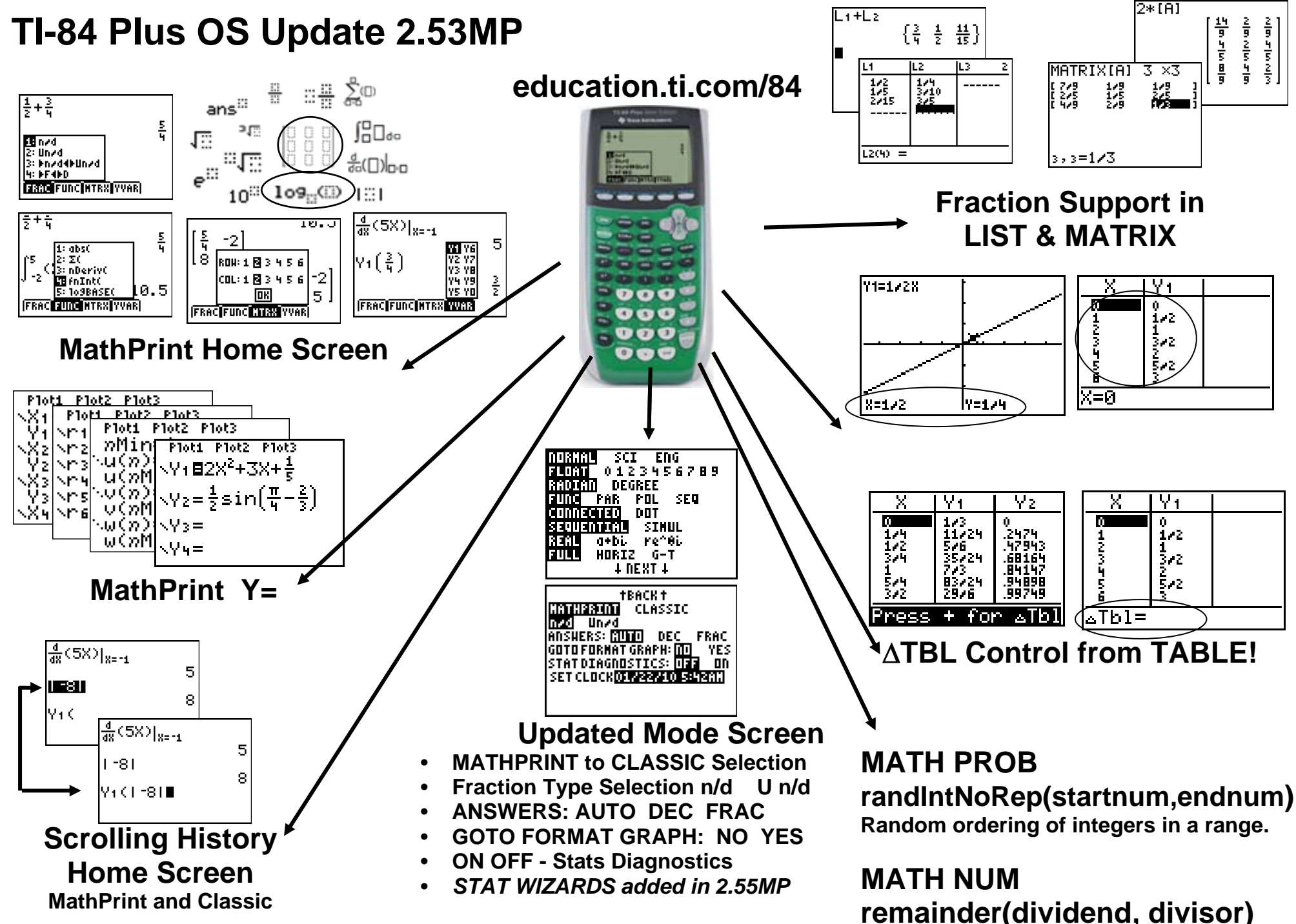

7

Get release notes by Margo Mankus for 2.53MP at *education.ti.com/sites/US/downloads/pdf/84OS\_v2dot53MP.pdf* 

# How To Check Your OS Version

- 1. Press 2nd Mem on your handheld.
- 2. Select 1:About.
- 3 Press ENTER
- 4. We want TI-84 Plus 2.55MP.

# What You Need to Begin

- Computer with Internet access
- The latest version of TI-Connect<sup>™</sup> software (v 1.6). Go to http://education.ti.com/ticonnect/
- TI Connectivity Cable (included with the TI-84 Plus Silver Edition). Some below are ancient. Available for purchase at http://education.ti.com/ticonnect/

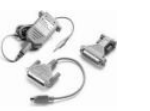

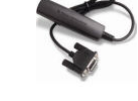

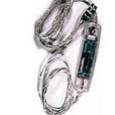

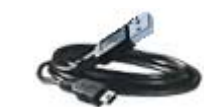

Serial for Windows® or Mac® (gray)

Serial for Windows only (black)

USB for Windows® or Mac® (silver)

Standard Mini-A to Mini-B USB Cable for Windows® or Mac®

Warning: The cables are, from left to right, in order of oldest to most current. You will need to have TI-Connect<sup>TM</sup> Version 1.5 or later to use the Mini-A to Mini-B USB Cable. If you plug in the cable before installing the TI Connect<sup>™</sup> software, Windows<sup>®</sup> may assign an incorrect driver for the cable. INSTALL TI-CONNECT FIRST !!!

TI-84 Plus or TI-84 Plus Silver Edition handheld with fresh batteries and memory archived. (You wouldn't undergo major surgery without being at the best you can be, would you?)

## How to Archive Your Calculator Memory

When you upgrade your OS, archived items on the receiving unit are not lost. Move items stored in Random Access Memory (RAM) into the Archived Memory as follows:

- 1. Press 2nd Mem on your handheld.
- 2. Select 2:Mem Mgmt/Del...
- 3. Select 1:All...
- 4. Press **ENTER** next to anything that is not marked with a \* to move it into archived memory, where it will be safe.

You won't be able to use the item (lists, variables, programs, etc.) while they are archived. It is like a fire proof vault!

Press **ENTER** again from this screen to unarchive them and move them into RAM.

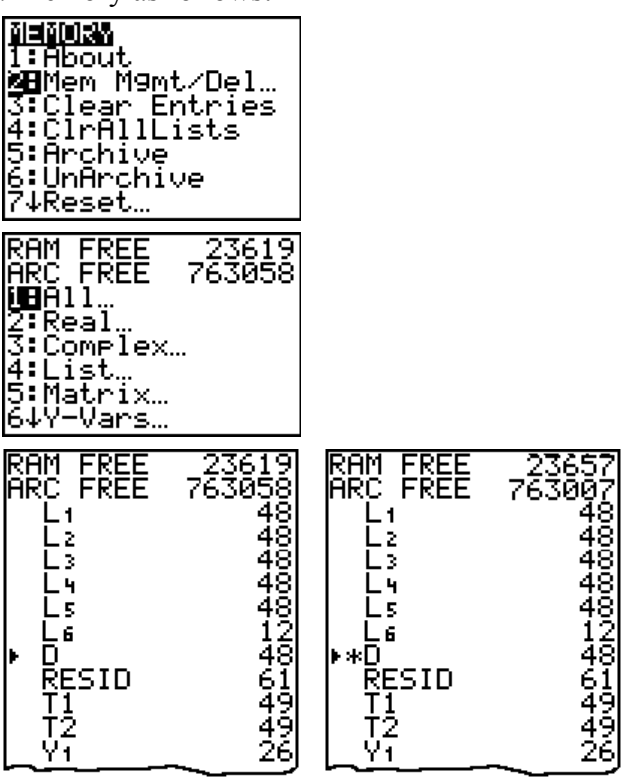

õisiõisis BAbout 🏽 Men "M9mt/Del... 3:Clear Entries 4:ClrAllLists 5:Archive :UnArchive Reset.. Help: education.ti.com

TI-BHPTUS Silver Edition 2.55MP PROD #: 0A-3-02-37 ID: 0A34C-E0312-D06F

# Method 1 to Upgrade Your TI-84 OS: Let TI-Connect Do It

- 1. Run your Web browser and visit the TI Home Page http://education.ti.com
- 2. Start the TI Connect<sup>TM</sup> software (see above) that has already been installed on your machine.

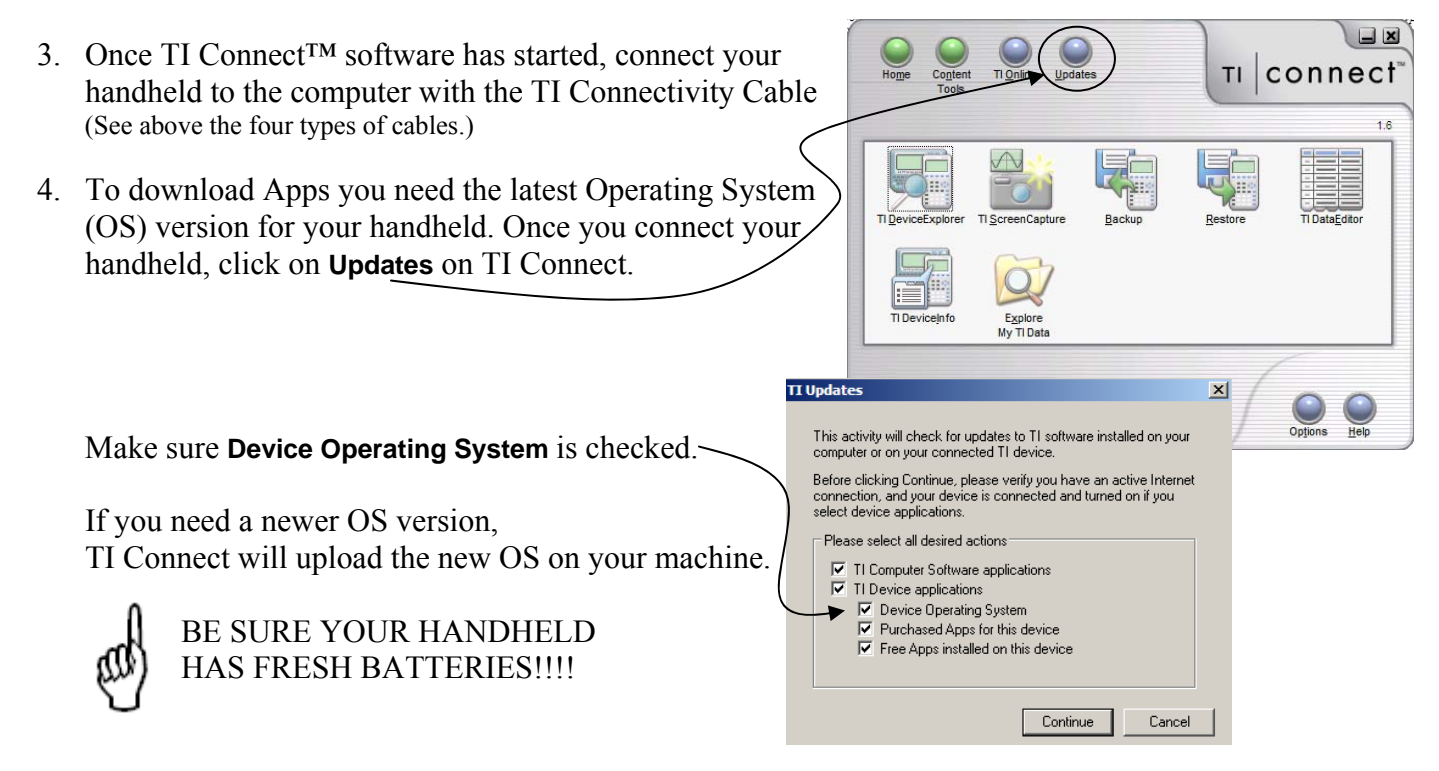

# Method 2 to Upgrade Your TI-84 OS: Drag and Drop

- 1-3. Perform the first three steps of Method 1 above.
  - 4. Go to http://education.ti.com/84 and follow the prompts to get the latest 84 OS. Download it to your computer in a place you'll remember. Don't forget to download the guidebook. It has been updated too. Also download the App Catalog Help v1.1.
  - Once you connect your handheld, click on TI Device Explorer on TI Connect to open the DeviceExplorer window.
  - 6. Drag the OS file into the DeviceExplorer window and follow the prompts.

Readv

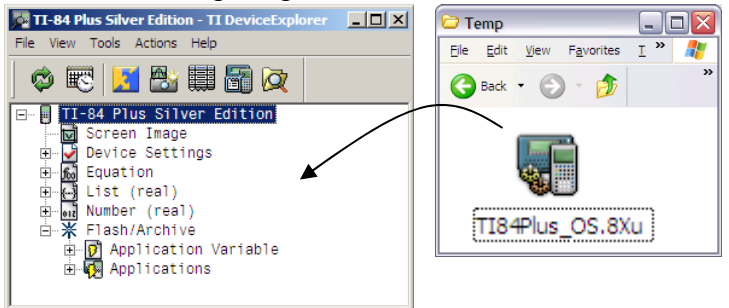

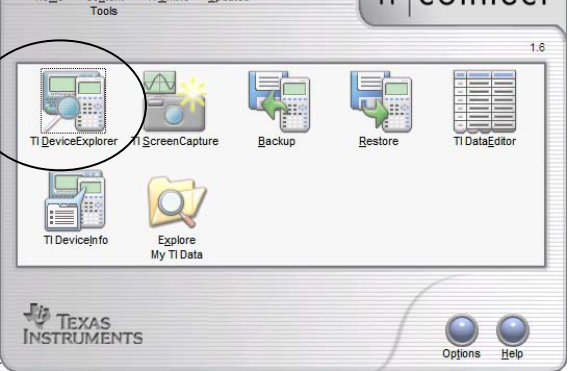

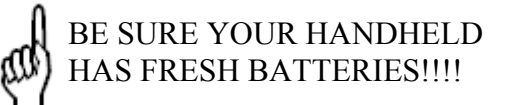

## Method 3 to Upgrade Your TI-84 OS: Get it From Another Upgraded Handheld

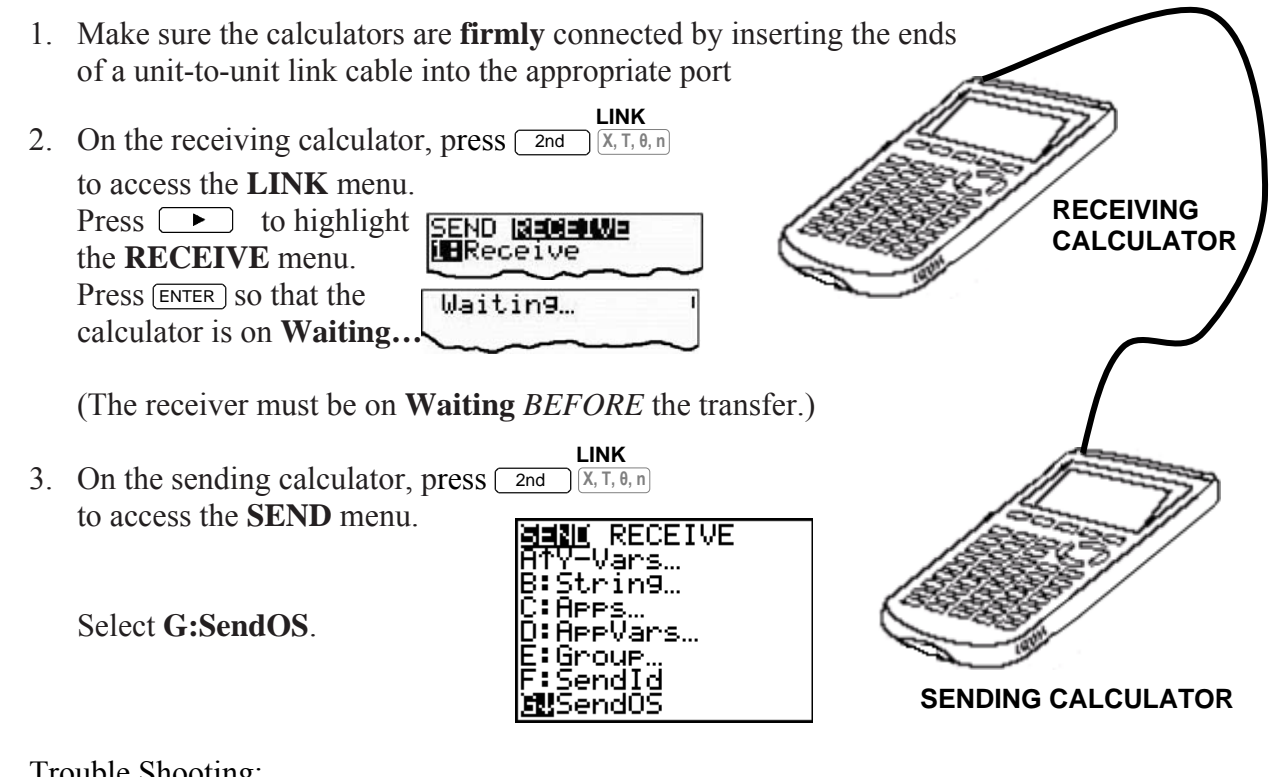

#### Trouble Shooting:

1. If you receive an error, first check that the cables are firmly connected. Push in the cables tightly and then push in again. You don't want any data leaking out into the air!

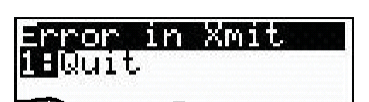

- 2. If you still get an error, try it again with another cable. You could have trouble if the Input/Output port of the calculator is damaged.
- 3. If the receiving calculator does not have fresh batteries, it is unusable until new batteries have been replaced and the process is restarted.

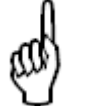

**BE SURE YOUR HANDHELD** HAS FRESH BATTERIES!!!!

## Update the CatalogHelp APP to Version 1.1

*Please also update to Catalog Help v1.1 if you update to 2.53MP.* You can use any of the above three methods. There is no functionality update to Catalog Help, but version 1.1 is needed to run on 2.53MP.

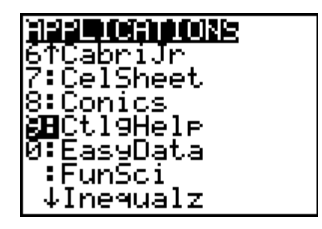

# Update TI-Smartview<sup>TM</sup> with the New OS

The TI-SmartView<sup>™</sup> emulator software gives you a full functioning TI-84 Plus calculator on your computer.

To update TI-84 SmartView<sup>™</sup> with the latest OS 2.55MP\*, your SmartView software needs to be version 3.1 or higher.

\*If you have a version of TI-84 SmartView<sup>™</sup> below 3.0, you cannot download the Smartview software update from the TI Web Site. Instead, request your free upgrade by contacting TI Cares at 1-800-TI-CARES. You will need a photocopy of your Product Key.

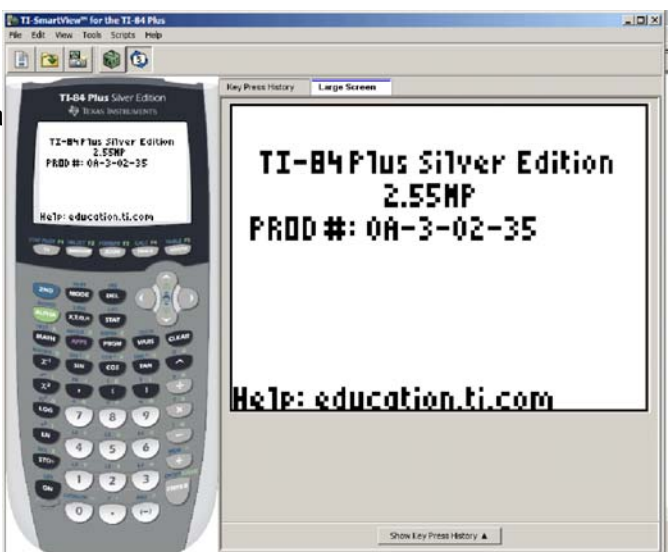

File Edit View Tools Scripts Help

Save Emulator State...

-

R84MP55.8Xu

Files of type: All Calculator Files (\*.8x?)

New Script

Save Script

Save Script As.

Load File...

Exit

Save Emulator State...

Save Calculator File...

💱 Open Script...

🏚 📂 🎫 📰

in TI-SmartView™ for the T<u>I-84 Plus</u>

File Edit View Tools Scripts Help

Save Calculator File. Load File.

Ctrl+N

Ctrl+O

х

Open

Cancel

Ctrl+N

Ctrl+O

Ctrl+S

New Script

Save Script

Exit

Mv Documents 🛃 My Computer

R84MP55.8Xu

🙀 ctighelp.8xk

My Network Places

Look in: 🙆 Desktop

👌 Open Script...

- 1. If you haven't yet, go to http://education.ti.com/84 and follow the prompts to get the latest 84 OS and download it to your computer in a place you'll remember, i.e., the desktop or other folder. in TI-SmartView™ for the TI-84 Plus
- 2. Open up TI-Smartview
- 3. Click on File.
- 4. Click on Load File... -
- 5. The Load file dialog box displays.
- 6. In the Files of type: pull down menu, make sure All Calculator Files (\*.8x?) is selected.
- 7. Select the .8xu file you downloaded to your desktop.
- 8. Select **Open** to start loading the calculator OS to TI-SmartView
- 9. If you use the Catalog Help APP, you will also want to load that file as well

If your computer crashes while SmartView is open, it will revert back to OS v 2.43 when you restart it.

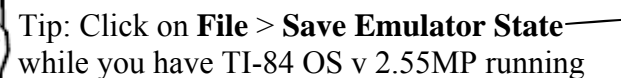

and give it a name, such as MyState2010-03-07.84state, and click Save. Now if you have a crash while Smartview is running and it reverts back to an earlier OS you can just reload the Emulator State:

- 1. Click **File > Load File**.
- 2. In the dialog box:
  - a. Navigate to the folder that contains the emulator state file.
  - b. Click the emulator state name to highlight it.
  - c. Click Open.

#### Welcome to 2.55MP OS!

Notice the new message to access shortcut menus for access to new features and old favorites when you turn ON your calculator or reset! Note: Most of the features in the new shortcut menus are available in the (MATH MATH and MATH NUM menus.

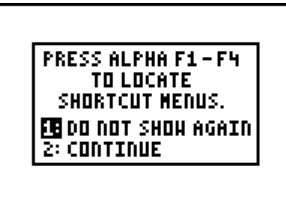

#### Second Screen:

MATHPRINT vs. CLASSIC governs only how expressions are displayed.

MathPrint<sup>TM</sup> mode displays most inputs and outputs the way they are shown

in textbooks, such as  $\frac{1}{2} + \frac{3}{4}$  and  $\sum_{k=1}^{100} kx^2$ .

**Classic** mode displays expressions and answers as if written on one line, such as 1/2+3/4 or  $\Sigma(KX^2,K,1,100)$ .

*Note:* If you switch between these modes, most entries typed on the home screen will be preserved; however matrix calculations will not be preserved unless you store them. Think of them as images drawn on the screen.

n/d and U n/d - selection of fraction output as improper or mixed numbers.

#### ANSWERS

- Auto displays answers in a similar format as the input. For example, if a fraction is entered in an expression, the answer will be in fraction form, if possible.
- Dec displays answers as integers or decimal numbers.
- **Frac** displays answers as their fractional approximation, if possible.

The Answers mode setting also affects how values in sequences, lists, and tables are displayed.

If any decimal point appears in the expression, then output is decimal. This is a quick way to force decimal output in AUTO mode.

You can also convert values from decimal to fraction or fraction to decimal using the **FRAC** shortcut menu or the **MATH NUM** menu.

**GOTO FORMAT GRAPH:** Selecting YES jumps from the MODE screen to the FORMAT screen. This handy shortcut puts the FORMAT screen on the user's radar as a place to check to avoid calculator glitches, as well as helps support teachers who begin an activity making sure all is highlighted on the left on both screens. Pressing MODE will return to MODE from the FORMAT screen.

**STAT DIAGNOSTIC ON OFF** - Quickly select the existing option of displaying r and  $r^2$  when calculating statistical regressions. This is a shortcut to an existing feature (only found in the catalog under DiagnosticOn or DiagnosticOff) which is placed here for ease of use.

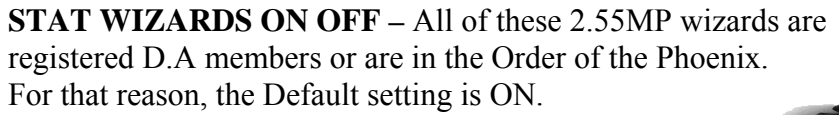

**SET CLOCK** was pushed to this screen so room could be made for the **INEXT** indicator on page 1 of the Mode Screen.

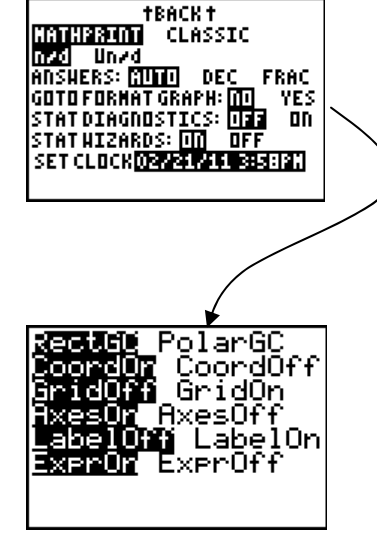

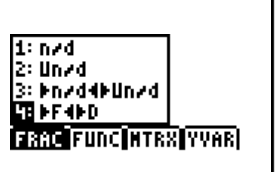

| чнін <u>шылы</u> сня.<br>Вфісм( | FRD |
|---------------------------------|-----|
| 9:9cd(                          |     |
| 0∶remainder∖<br>∃:⊧n/d∢⊧Un/d    |     |
| €EFF€D                          |     |
| J:Unza<br>D:nza                 |     |
|                                 |     |

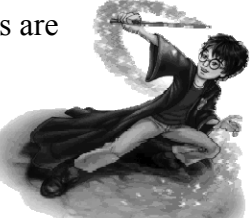

# Helpful Tips Related to 2.53MP features

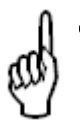

- When using scrolling history to select an item, press **ENTER** to be able to manipulate it. "You must pluck the fruit off the tree before taking a bite."
- Make these commands your two new friends:
   2nd 

   takes you to the end of the line;
   2nd 
   takes you to the beginning of the line.

   These are handy when you may need to scroll horizontally.
- Use ALPHA [F1] to quickly access the fraction menu.
   (You can also can press MATH, press b to the NUM menu, press to get nrd, etc.)
- In MathPrint<sup>TM</sup> mode, you get Super-Sized *math templates* of old functions as well as new ones where the screen real estate permits (namely, just the **Home Screen** and **Y**= editor);

|    |     | Σ<br>Ξ | <u> </u><br>  <del>   </del> (∷) | l⊡=∷ ∫∷<              | ii) dii 10 | 09 <sub>0</sub> (0) |
|----|-----|--------|----------------------------------|-----------------------|------------|---------------------|
| 10 | 300 |        | l <sup>ii</sup> e <sup>ii</sup>  | Ans <sup>ii</sup> [ii |            |                     |

otherwise these are displayed as inline Classic equivalents in tight quarters (namely, the expression on the graph screen, WINDOW, TBLSET, TABLE, List entries, etc.)

- Using the **nrd** soft key in AUTO or FRAC mode with nondecimal numbers gives you different results than the 😑 hard key.
  - n d soft key: 1 ALPHA [F1] ENTER 1 2 will display 12 as a stacked fraction in template form where the screen real estate permits (namely, just the Home Screen and Y= editor); otherwise it is displayed as a "thick bar inline fraction", i.e. as 1/12, in tight quarters (WINDOW, TBLSET, TABLE, List entries, the expression on the graph screen, etc.)
  - $\Rightarrow$  hard key: 1  $\Rightarrow$  1 2 will display 1/12, the usual "thin bar inline fraction" which gives you the decimal approximation in any mode. 1/12 .0833333333
- Look at the screen as you type! In a math template arrows will appear as guideposts to steer you. Follow them.
   For example, if we want Y1 Bln (e<sup>x3+1</sup>)+1, once you are in the exponent are, press .
   You may feel the urge to press to move down. Resist the urge.
- Because of the unpredictability of the height of the expression on the entry line when using templates in MathPrint<sup>TM</sup> Mode, entries and answers will not wrap as in Classic Mode; however, if you watch the screen as you type, you can just break longer calculations into smaller ones. 358.25+258.12
   358.25+258.12
   358.25+258.12
   358.25+258.12+58

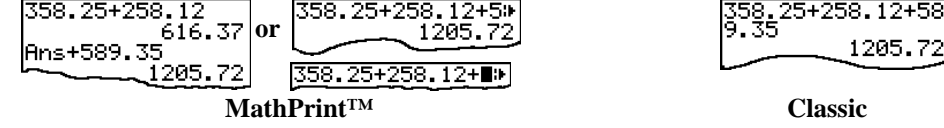

You can also scroll horizontally in MathPrint<sup>™</sup> Mode with the left and right arrow keys, as long as you make sure the expression is on the entry line.

More practically, if students in your class have a mix of TI-83's and un-enhanced TI-84's, it is likely you will be switching from CLASSIC to MATHPRINT anyway so that no OS user is left behind.

# More Helpful Tips Related to 2.55MP features (from release notes by Margo Mankus)

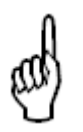

- Notice when you are in **ALPHA** LOCK (for example, wherever there are list names). This happens in particular:
  - o if you are in a Wizard and your cursor sits on a Frequency list
  - o if in <u>Ind</u> STAT PLOT at a list name.

If you try to access the top row graphing keys <u>Y</u>= <u>WINDOW</u> <u>ZOOM</u> <u>TRACE</u> at this point, you will be taken into the shortcut menus. Keep one eye on the cursor and you will be fine.

• If prompted for Y1 through Y0, just press ALPHA TRACE to access the shortcut.

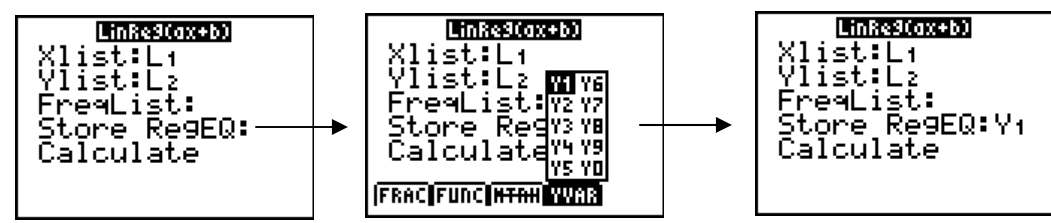

- When asked to do your bidding, notice some hard-working wizards will Calculate for you, some wizards will Paste the command for you to carry out yourself, and some in the Distribution menu will Draw. This means a wizard can call on other wizards as an intermediate step. If you just peruse one wizard after another, you may leave an unintended trail! Tip: when abandoning a wizard, just press and QUIT as many times as you needed and you will get to the home screen without disapparation difficulty.
- SinReg needs a value for Period for the calculation depending on the data set. Period is an optional argument. If left blank, the algorithm will calculate a period from the data which may or may not meet your needs. You may need to plot your data and estimate a "good" value for Period from your data to input as the Period argument. See **education.ti.com/guides** for details.
- If an argument in a wizard is required, you will have to fill in the argument with a legal value. You will not be able to arrow away from a blank required argument.
- Optional arguments are now displayed in wizards. Either leave the input area blank or learn more about how to use the optional arguments in the guidebook at **education.ti.com/guides**
- In the regression wizards, (STAT CALC menu), the frequency list (FreqList:) is an optional argument. FreqList accepts only list names. (The number 1 is not a legal entry as compared to Freq: in the STAT PLOT setup screens.)
- By request of Uncle Vernon and Aunt Petunia, no wizard functionality assists you if you select a function or command from [CATALOG]. From [CATALOG], the function or command will paste as in earlier versions of the OS.
- If you are using the TI-Nspire<sup>™</sup> TI-84 Plus mode keypad, the OS version number is 2.56MP.

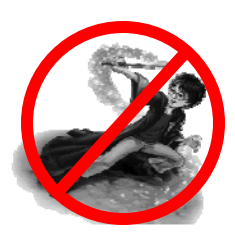

## Use a Regression Wizard to Model a Nonlinear Relationship for Harry Potter Book Sizes

Series Size, Title Number, pages, п Harry Potter and the Sorcerer's Stone 309 1 Harry Potter and the Chamber of Secrets 2 341 3 Harry Potter and the Prisoner of Azkaban 435 4 Harry Potter and the Goblet of Fire 734 5 1 2 3 4 6

After the first four Harry Potter books were published, excitement stirred on what might be the size of the fifth book.

What curve could be a possible fit? Use your model to predict the size of the last three books.

1. Press MODE, press to move to the second page, and climb up to turn STAT DIAGONOSTICS on and set to CLASSIC so that equations in the Y= Editor will wrap.

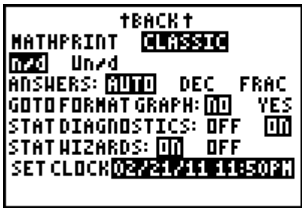

7

2. Enter the data in the STAT Editor, create a plot, and set up a window.

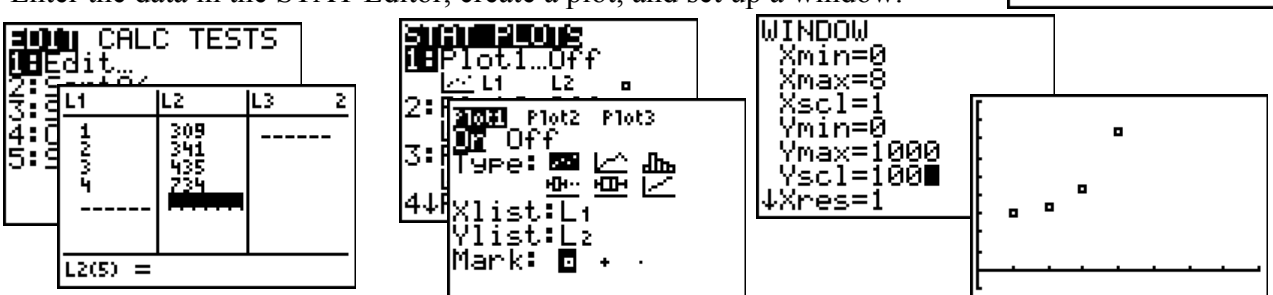

3. Suppose you wish to model the data with a cubic polynomial. Since there are only four data points, it will pass through each of the four data points. Follow the prompts.

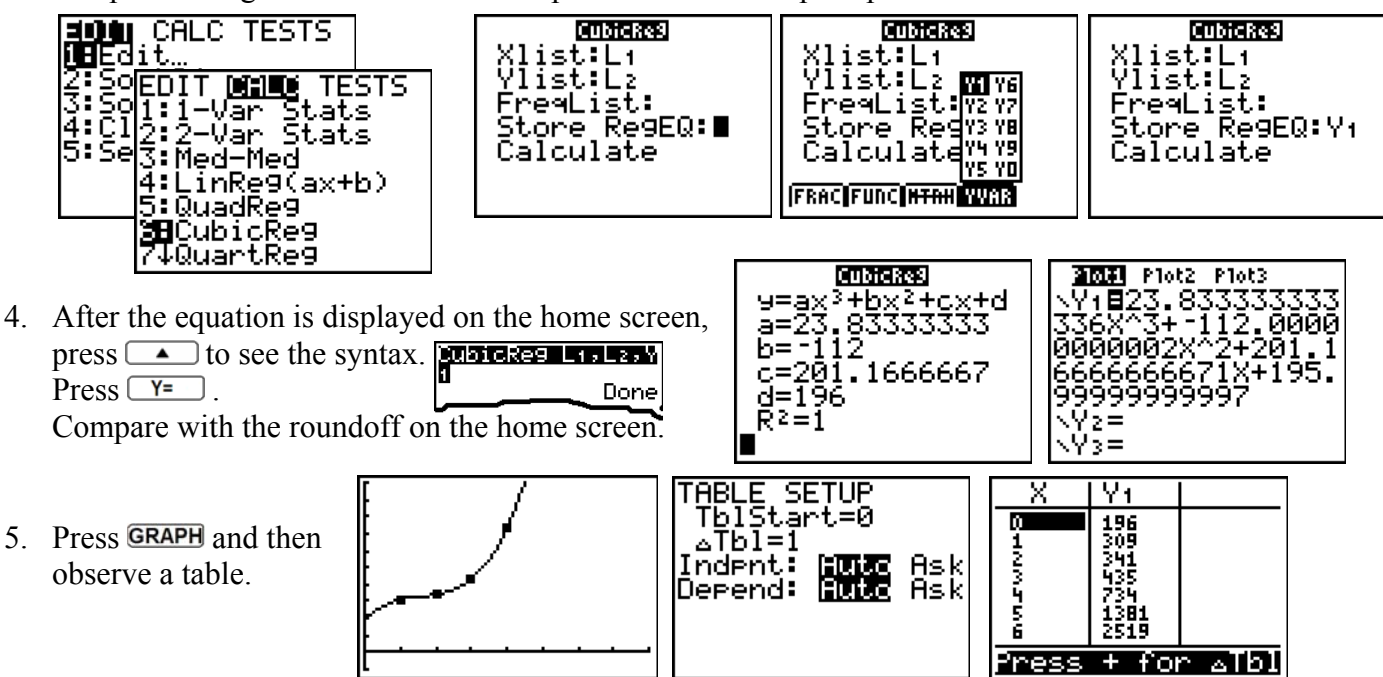

Compare with a shifted exponential function fit,  $y = 306 + 2.68e^{1.27x}$ , by Alan Kaminsky, Department of Computer Science, Rochester Institute of Technology, who provides an entertaining analysis at www.cs.rit.edu/~ark/hpbs.shtml.

## Extension

The fifth Harry Potter book was actually 870 pages long. Use a wizard to create a quartic model through these five points, store it in  $Y_2$ , and observe the graph. Do you think this is a good model? Discuss.

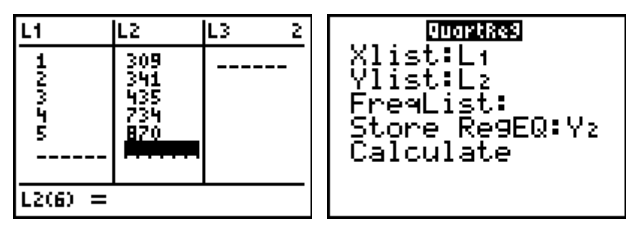

## Use and Wizard Support for sead While Undertaking Adventures at the Hogshead

Harry and Hermione get drinks at the Hogshead. Harry orders a fire whiskey and water at 60% strength. Assume Harry is poured a 5 oz drink.

Since Harry has his O.W.L.S. exams the next day, Hermoine continually adds pure water to dilute the drink! Let P = H(w) be the fractional percentage of fire whiskey in Harry's drink if w ounces of **water** are added. Assume Hermoine has enough talent to build a glass to any height she needs. Amt of **water** Amt of added, w of of of

- a. Fill in some values in the table. In the last column, report values as fractions. (To better see a pattern, don't reduce the fractions.)
- b. State the domain and range of *H*.

| domain: | <br> |  |
|---------|------|--|
| range:  |      |  |

What does your answer mean in the context of Harry's drink?

c. Plot the points (*w*, *P*) in an appropriate viewing window. Report your window here:

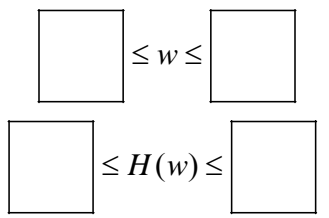

| Amt of water | Amt     | Amt   | Fractional percentage     |
|--------------|---------|-------|---------------------------|
| added w      | of      | of    | of fire whiskey in the    |
| (07)         | fire    | total | mix P                     |
| (02)         | 1 . 1   | 1 . 1 | (These freetiens need not |
|              | wniskey | arink | (These fractions need not |
|              | (oz)    | (oz)  | be simplified.)           |
|              |         |       |                           |
|              |         |       |                           |
|              |         |       |                           |
|              |         |       |                           |
|              |         |       |                           |
|              |         |       |                           |
|              |         |       |                           |
|              |         |       |                           |
|              |         |       |                           |
|              |         |       |                           |
|              |         |       |                           |
|              |         |       |                           |
|              |         |       |                           |
|              |         |       |                           |
|              |         |       |                           |
|              |         |       |                           |
|              |         |       |                           |
|              |         |       |                           |
|              |         |       |                           |
|              |         |       |                           |

- d. Use the **n**+d soft key instead of the 😑 hard key. Use a wizard to help you build a sequence to fill your STAT Editor with lots of rows.
- e. Find a formula for *H* in terms of *w*. H(w) =Make sure you are in MATHPRINT mode, and insert your formula in the Y= editor.
- f. Discuss what happens to the function as *w* increases without bound.

### More Adventures at the Hogshead

Draco Malfoy is at the Hogshead looking for some liquid courage. He also orders a fire whiskey and water at 60% strength. Assume he also is poured a 5 oz drink.

Draco's crazy Aunt Bella continually adds pure fire whiskey to strengthen it! Let P = D(w) be the fractional percentage of fire whiskey in the Draco's drink if w oz of **fire whiskey** are added.

|                  |                                                                                                    | Amt of                                  | Amt                           | Amt                          | Fractional percentage                                                                   |
|------------------|----------------------------------------------------------------------------------------------------|-----------------------------------------|-------------------------------|------------------------------|-----------------------------------------------------------------------------------------|
| a.               | Fill in some values in the table.<br>In the last column, report values as<br>fractions. (Again, to better see a pattern,<br>don't reduce the fractions.) | <b>fire whiskey</b><br>added, w<br>(oz) | of<br>fire<br>whiskey<br>(oz) | of<br>total<br>drink<br>(oz) | of fire whiskey in the<br>mix, P<br>(These fractions need <b>not</b><br>be simplified.) |
|                  |                                                                                                    |                                         |                               |                              |                                                                                         |
| b.               | State the domain and range of <i>D</i> .                                                                                                    |                                         |                               |                              |                                                                                         |
|                  | domain:                                                                                                    |                                         |                               |                              |                                                                                         |
|                  | range:                                                                                                    |                                         |                               |                              |                                                                                         |
|                  |                                                                                                    |                                         |                               |                              |                                                                                         |
|                  | What does your answer mean in the context of Draco's drink?                                                                                              |                                         |                               |                              |                                                                                         |
|                  | context of Draco 5 drink.                                                                                                    |                                         |                               |                              |                                                                                         |
|                  |                                                                                                    |                                         |                               |                              |                                                                                         |
| c.               | Plot the points $(w, P)$ in an                                                                                                    |                                         |                               |                              |                                                                                         |
|                  | appropriate viewing window.                                                                                                    |                                         |                               |                              |                                                                                         |
|                  | Report your window here:                                                                                                    |                                         |                               |                              |                                                                                         |
|                  |                                                                                                    |                                         |                               |                              |                                                                                         |
|                  | $\leq w \leq$                                                                                                    |                                         |                               |                              |                                                                                         |
|                  |                                                                                                    |                                         |                               |                              |                                                                                         |
|                  | $\leq D(w) \leq$                                                                                                    |                                         |                               |                              |                                                                                         |
| $\leq D(w) \leq$ |                                                                                                    |                                         |                               |                              |                                                                                         |
|                  |                                                                                                    |                                         |                               |                              |                                                                                         |
|                  |                                                                                                    |                                         |                               |                              |                                                                                         |

- d. Use a wizard to help you build a sequence to fill your STAT Editor with lots of rows.
- e. Find a formula for *D* in terms of *w*.

D(w) =

Make sure you are in MATHPRINT mode, and insert your formula in the Y= editor.

f. Discuss what happens to the function as *w* increases without bound.

## Some additional examples which follow highlight the features of 2.55MP that were launched in 2.53 MP.

## Use the $\triangle$ Tbl Shortcut to Help You Concoct a Potion for Professor Snape

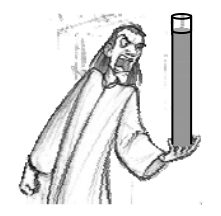

Professor Snape appears at the Hogshead. The Potions Master inquires: *how much whiskey must be added to make the concoction 98.25% strength?* 

- He requires an answer accurate to the nearest 0.1 oz.
- 1. Press 2nd WINDOW to match the screen shown to the right. Suppose we scroll the table by 10 oz. increments.

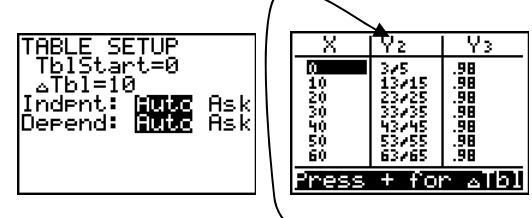

Since nrd gives fractions instead of decimals, just modify the formula (either by pressing Y= or sitting your cursor on top of Y2 in the table and pressing ENTER .)

If any one of the integers is a decimal, all outputs will be displayed as decimal instead of as fractional approximations.

For example, change 3 to 3.0 (or even 3. will work, i.e.  $\forall 2 \blacksquare \frac{\times + 3.0}{\times + 5}$ )

Now scroll to find the number of ounces to the nearest integer.

 Position your cursor on the input whose output is closest to, but less than 0.9825. In this case, we highlight 100.

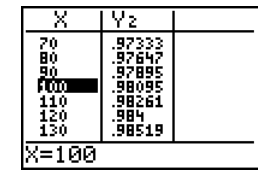

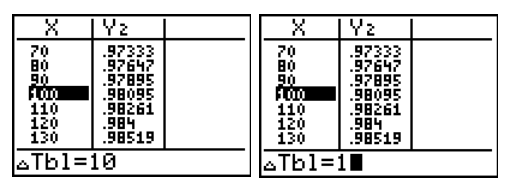

 Your TblStart is now 100 with △Tb1=1.
 Scroll the table to position the cursor on the input whose output is closest, but less than 0.9825. In this case, we highlight 109.

Change aTb1 to 1. Press ENTER.

- X
   Y2
   X
   Y2

   F001
   .98095
   105
   .98192

   101
   .98113
   106
   .98192

   102
   .98119
   107
   .98214

   103
   .98198
   108
   .98246

   104
   .98185
   106
   .98246

   105
   .98188
   110
   .98246

   105
   .98188
   110
   .98246

   105
   .98198
   111
   .98246

   106
   .98198
   111
   .98246

   107
   .98246
   109
   .82246

   108
   .98198
   111
   .98276

   X=100
   X=109
   X=109
   ...
- Press and change aTb1 to 0.1. Press ENTER. Adding 109.3 ounces of fire whiskey will make a drink which is 98.25% strength.

| X                                             | Yz                                                                |       | Χ                                                  | Y2                                                                |  |
|-----------------------------------------------|-------------------------------------------------------------------|-------|----------------------------------------------------|-------------------------------------------------------------------|--|
| 105<br>106<br>107<br>108<br>409<br>110<br>111 | .98182<br>.98198<br>.98214<br>.9823<br>.98246<br>.98261<br>.98261 |       | 109.1<br>109.2<br>109.3<br>109.4<br>109.5<br>109.6 | .98246<br>.98247<br>.98249<br>.9825<br>.98252<br>.98253<br>.98253 |  |
| ∆Tbl=.1∎                                      |                                                                   | X=109 |                                                    |                                                                   |  |

Try other approaches, such as graphically, analytically, or with a solver, shown below:

| MCDAL NUM CPX PRB<br>6↑fMin(<br>7:fMax(<br>8:nDeriv(<br>9:fnInt(<br>0:summation Σ(<br>A:logBASE(<br>3:0)lver… | EQUATION SOLVER<br>ean:0=<br>W3 V6<br>W3 V7<br>V3 V8<br>V4 V9<br>V5 V0<br>(FRAC[FUNC]#TAH  WAR | EQUATION SOLVER<br>eqn:0=Yz9825 | Yz−.9825=0<br>X=100∎<br>bound=(-1ε99,1… | Y₂9825=0<br>•X=109.28571428…<br>bound={-1£99,1…<br>•left-rt=0 |
|----------------------------------------------------------------------------------------------------|------------------------------------------------------------------------------------------------|---------------------------------|-----------------------------------------|---------------------------------------------------------------|
|----------------------------------------------------------------------------------------------------|------------------------------------------------------------------------------------------------|---------------------------------|-----------------------------------------|---------------------------------------------------------------|

## Use Stacked Fractions, Scrolling History, and Zoom Features to Investigate Patterns!

- 1. Press <u>1</u>.
- 2. Press [F1] to get to the shortcut FRAC menu.
- 3. Press ENTER or 1 to select n.d.
- 4. Press 3 + 1 ALPHA [F1] ENTER 2 + 1 ALPHA [F1] ENTER 3 +
- 5. Press ENTER (to say "please").

- 6. Press the key twice to climb up the tree and highlight the expression. Press ENTER to "pluck the fruit off the tree."
- Press <u>2nd</u> to go to the beginning of the line. Change the expression to increase each denominator by 1. Press ENTER.

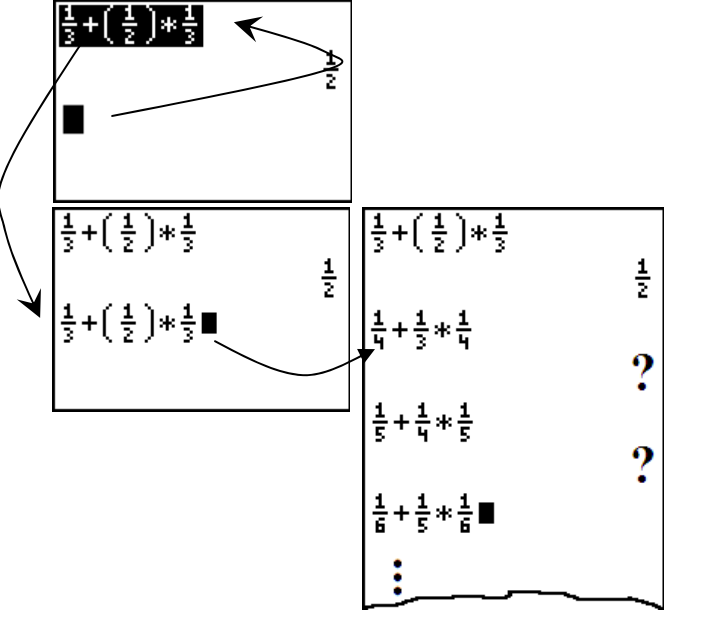

1

1

 $\frac{1}{3} + \frac{1}{2}\frac{1}{3}$ 

 $\frac{1}{3} + (\frac{1}{2}) + \frac{1}{3}$ 

18 n/d 2: Un/d 3: Þn/d4ÞUn/d 4: Þf4ÞD

FRAC FUNC NTRX YVAR

8. Repeat.

#### **Questions:**

- 1. What pattern do you notice? Will it always work?
- 2. If you entered  $\frac{1}{100} + \frac{1}{99} * \frac{1}{100}$  what would you expect? Confirm your guess.
- 3. Explore  $\frac{1}{x+1} + \frac{1}{x} \cdot \frac{1}{x+1}$  on the home screen for values of x of your choice. Store a number in x: 1 STOP X,T,Ø,NALPHA [:], then "climb the tree" by pressing the  $\checkmark$  key twice, press ENTER to pluck the fruit, and replace numbers with variable expressions.

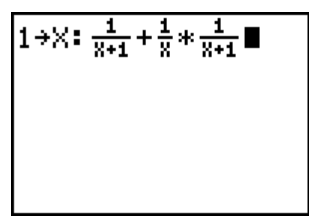

<u>1</u> 2

- 4. Replay, using <u>2nd</u> to go to the beginning of the line and make *x* any nondecimal value you wish. What do you observe?
- 5. Explore the graph of  $y = \frac{1}{x+1} + \frac{1}{x} \cdot \frac{1}{x+1}$

Replay, use the delete key so only you have  $\frac{1}{x+1} + \frac{1}{x} \cdot \frac{1}{x+1}$  on the entry line, and press ENTER. Press V= position your cursor in V1 and press 2nd ENTER to

Press Y=, position your cursor in Y1, and press <u>2nd</u> ENTER to "beam the expression up" into Y1.

#### Alternate Approach:

(You can also do this from the home screen but must use quotes. Use ALPHA [F4] ENTER to quickly get

Y1.)

$$\frac{\frac{1}{8+1} + \frac{1}{8} * \frac{1}{8+1} \rightarrow \forall 1}{\underset{8+1}{\text{Error}}} \\
= \frac{\frac{1}{8+1} + \frac{1}{8} * \frac{1}{8+1} \rightarrow \forall 1}{\underset{8+1}{\text{Error}}} \\
= \frac{\frac{1}{8+1} + \frac{1}{8} * \frac{1}{8+1} \rightarrow \forall 1}{\underset{8+1}{\text{Error}}} \\
= \frac{\frac{1}{8+1} + \frac{1}{8} * \frac{1}{8+1} \rightarrow \forall 1}{\underset{8+1}{\text{Error}}} \\
= \frac{\frac{1}{8+1} + \frac{1}{8} * \frac{1}{8+1} \rightarrow \forall 1}{\underset{8+1}{\text{Error}}} \\
= \frac{\frac{1}{8+1} + \frac{1}{8} * \frac{1}{8+1} \rightarrow \forall 1}{\underset{8+1}{\text{Error}}} \\
= \frac{\frac{1}{8+1} + \frac{1}{8} * \frac{1}{8+1} \rightarrow \forall 1}{\underset{8+1}{\text{Error}}} \\
= \frac{\frac{1}{8+1} + \frac{1}{8} * \frac{1}{8+1} \rightarrow \forall 1}{\underset{8+1}{\text{Error}}} \\
= \frac{1}{8+1} + \frac{1}{8} * \frac{1}{8+1} \rightarrow \forall 1 \\
= \frac{1}{8+1} + \frac{1}{8} * \frac{1}{8+1} \rightarrow \forall 1 \\
= \frac{1}{8+1} + \frac{1}{8} * \frac{1}{8+1} \rightarrow \forall 1 \\
= \frac{1}{8+1} + \frac{1}{8} * \frac{1}{8+1} \rightarrow \forall 1 \\
= \frac{1}{8+1} + \frac{1}{8} * \frac{1}{8+1} \rightarrow \forall 1 \\
= \frac{1}{8+1} + \frac{1}{8} * \frac{1}{8+1} \rightarrow \forall 1 \\
= \frac{1}{8+1} + \frac{1}{8} * \frac{1}{8+1} \rightarrow \forall 1 \\
= \frac{1}{8+1} + \frac{1}{8} * \frac{1}{8+1} \rightarrow \forall 1 \\
= \frac{1}{8+1} + \frac{1}{8} * \frac{1}{8+1} \rightarrow \forall 1 \\
= \frac{1}{8+1} + \frac{1}{8} * \frac{1}{8+1} \rightarrow \forall 1 \\
= \frac{1}{8+1} + \frac{1}{8} * \frac{1}{8+1} \rightarrow \forall 1 \\
= \frac{1}{8+1} + \frac{1}{8} * \frac{1}{8+1} \rightarrow \forall 1 \\
= \frac{1}{8+1} + \frac{1}{8} * \frac{1}{8+1} \rightarrow \forall 1 \\
= \frac{1}{8+1} + \frac{1}{8} * \frac{1}{8+1} \rightarrow \forall 1 \\
= \frac{1}{8+1} + \frac{1}{8} * \frac{1}{8+1} \rightarrow \forall 1 \\
= \frac{1}{8+1} + \frac{1}{8} * \frac{1}{8+1} \rightarrow \forall 1 \\
= \frac{1}{8+1} + \frac{1}{8} * \frac{1}{8+1} \rightarrow \forall 1 \\
= \frac{1}{8+1} + \frac{1}{8} * \frac{1}{8+1} \rightarrow \forall 1 \\
= \frac{1}{8+1} + \frac{1}{8} * \frac{1}{8+1} \rightarrow \forall 1 \\
= \frac{1}{8+1} + \frac{1}{8} * \frac{1}{8+1} \rightarrow \forall 1 \\
= \frac{1}{8+1} + \frac{1}{8} * \frac{1}{8+1} \rightarrow \forall 1 \\
= \frac{1}{8+1} + \frac{1}{8} * \frac{1}{8+1} \rightarrow \forall 1 \\
= \frac{1}{8+1} + \frac{1}{8} * \frac{1}{8+1} \rightarrow \forall 1 \\
= \frac{1}{8+1} + \frac{1}{8} * \frac{1}{8+1} \rightarrow \forall 1 \\
= \frac{1}{8+1} + \frac{1}{8} * \frac{1}{8+1} \rightarrow \forall 1 \\
= \frac{1}{8+1} + \frac{1}{8} * \frac{1}{8+1} \rightarrow \forall 1 \\
= \frac{1}{8+1} + \frac{1}{8} * \frac{1}{8+1} \rightarrow \forall 1 \\
= \frac{1}{8+1} + \frac{1}{8} * \frac{1}{8+1} \rightarrow \forall 1 \\
= \frac{1}{8+1} + \frac{1}{8} * \frac{1}{8+1} \rightarrow \forall 1 \\
= \frac{1}{8+1} + \frac{1}{8} * \frac{1}{8+1} \rightarrow \forall 1 \\
= \frac{1}{8+1} + \frac{1}{8} * \frac{1}{8+1} \rightarrow \forall 1 \\
= \frac{1}{8+1} + \frac{1}{8} * \frac{1}{8+1} \rightarrow \forall 1 \\
= \frac{1}{8+1} + \frac{1}{8} + \frac{1}{8+1} \rightarrow \forall 1 \\
= \frac{1}{8+1} + \frac{1}{8} + \frac{1}{8+1} \rightarrow \forall 1 \\
= \frac{1}{8+1} + \frac{1}{8} + \frac{1}{8+1} \rightarrow \forall 1 \\
= \frac{1}{8+1} + \frac{1}{8} + \frac{1}{8+1} \rightarrow \forall 1 \\
= \frac{1}{8+1} + \frac{1}{8+1} \rightarrow \forall 1$$

6. Press ZOOM and scroll to see some neat options.
 Use ZFrac1/10, press TRACE, and use the left and right arrow keys.
 Note: ZFrac1/10 sets the window variables so that you can trace in increments of 1/10, if possible, and sets △X and △Y to 1/10.

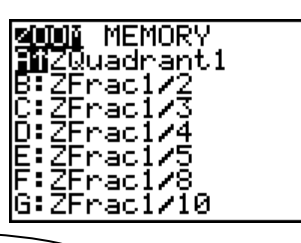

Notice the graph equation is in classic format. (Instead of a stacked fraction, **n**/d is shown as a thick bar inline fraction.) Compare the graph coordinate values as you trace.

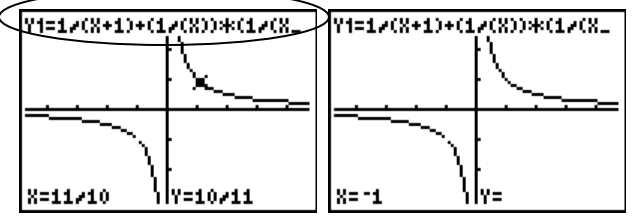

What is happening when x = -1?

Press **GRAPH** to liberate the cursor from the curve and observe the screen coordinates in this window.

7. Press WINDOW.

Scroll to notice  $\triangle X$  has now joined the party! ZFrac1/10 uses thick bar inline fractions for Xmin, Xmax, Ymin, Ymax, and  $\triangle X$ . 

 WINDOW
 Xmin=-47/10
 Xmin=-47/10

 Xmax=47/10
 Xmax=47/15

 Xmax=47/10
 Xmax=47/15

 Xmin=-31/10
 Ymin=-31/10

 Ymax=31/10
 Ymax=31/10

 Yscl=1
 Yscl=1

 Xres=1
 Xres=1

 AX=1/10
 Xxel1/12

Want ZFrac1/12 instead?

You can make it (or others) yourself. Change  $\Delta X$  to  $1/1\overline{2}$ .

(This adjusts Xmin or Xmax since  $\Delta x = \frac{X \max - X \min}{94}$ .) Press **GRAPH** and **TRACE**.

Notice it converts coordinates when possible. There is no longer a hole showing at x = -1. Why not? Make the adjustment  $\underset{\text{Mmax}=47/12}{\text{Mmax}=47/12}$  to center the window.

Now press **GRAPH** and **TRACE**. Voila! There's the hole.

8. Build the motivation to get a common denominator and show  $\frac{1}{x+1} + \frac{1}{x} \cdot \frac{1}{x+1}$  is algebraically  $\frac{1}{x}$ .

# Use the $\Delta$ Tbl Shortcut to Help Harry Use the Power of Compound Interest

Harry invests 200 galleons in Gringotts bank, compounded quarterly at 6 percent APR

Find how long it takes for it to grow to 475 galleons. Report your answer correct to the nearest 0.1 year.

Advantages: This is a quick way to find approximate solutions, since you often use the table to help build the graphing window anyway. It also provides an avenue for multiple perspectives.

1. Enter the expression in Y1 and press <sup>2nd</sup> WINDOW to match the screen shown to the right.

- 2. Scroll the table to find when the amount is closest to 475.
- 3. Position your cursor on the input whose output is closest to 475. In this case, we highlight 14.
- 4. Press and change aTb1 to 0.1. Press ENTER. It will take about 14.5 years to reach 475 galleons.

To approximate the answer to 0.01 years, we need only repeat the last two steps, setting <u>aTb1</u> to 0.01.

Х

11 12

14.1 14.2 14.3

468.69

Y1.

471.49 474.31 i di di Support the answer with a graphical and analytical solution, 474.31 477.14 14.6 or use the equation solver in the MATH MATH menu. ∠Tbl=.01

It will take about 14.52 years to reach 475 galleons.

Another example: Consider using the table to explore the behavior of  $y = \frac{x^2 - 4}{x - 2}$  near x = 2.

| - I                                     |
|-----------------------------------------|
| Plot1 Plot2 Plot3                       |
| √Y1∎200(1+ <u>.06</u> ) <sup>48</sup> - |
| ∖Y2=                                    |
| NY3=<br>NY4=                            |
| ×Ύs=                                    |
|                                         |

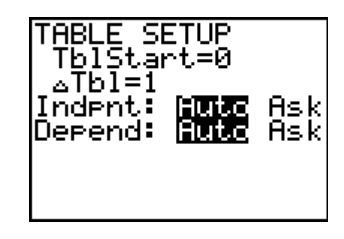

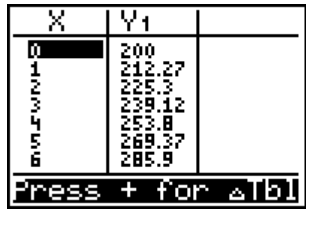

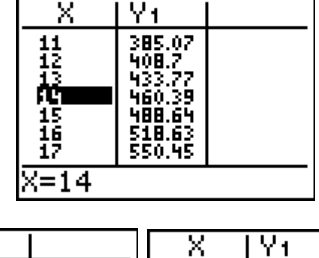

14

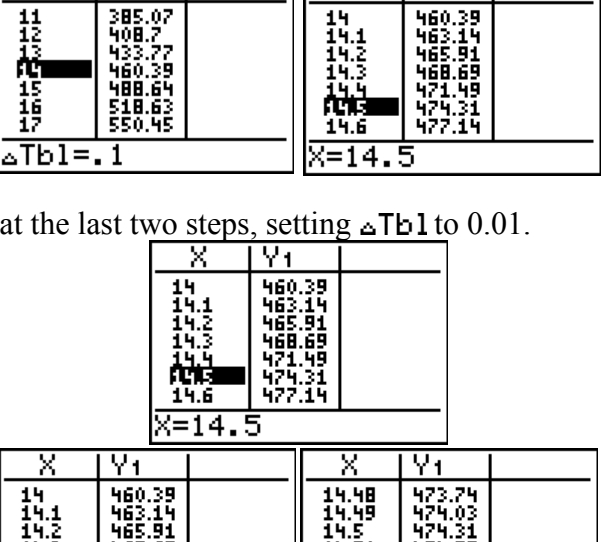

14.49

ሲቲዎ

14.54

X=14.52

474.87

44

475

## Use log<sub>b</sub>x to Build Conceptual Understanding of the Logarithm

1. Compare the expressions on the screen to the right. Notice the usual order of operations are followed. Unveil  $\log_2(4)^3 = (\log_2(4))^3 = (\log_2 2^2)^3 = (2)^3 = 8$ and  $\log_2(4^3) = \log_2(2^2)^3 = \log_2(2^6) = 6$ 

Explore with a table and a graph.

What is simplified form of each?

Do they look more familiar now? Superimpose graphs of  $y = 2^x$  and y = 2x over each. Facilitate a class discussion on inverse properties.

X Y1 Y2 0 1 0 1 2 2 2 4 4 3 8 6 4 16 8 5 32 10 6 64 12 (ress + for atb)

2. Consider the function  $y = \log_x 10$ .

Enter the expression in Y1.

Press <u>Ind</u> WINDOW to match the screen shown to the right, where **Indent** is set to Ask.

Explore with a table, where *x* is a power of 10.

Explore with a graph after, say, ZoomQuadrant1.

Simplify the function  $y = \log_x 10$  so that x is not the logarithmic base. Compare tables and graph the result in the same window.

**Answer:**  $y = \frac{1}{\log x}$ 

3. Perform a similar investigation with the function y = log<sub>x</sub>e, exploring in a table values of x which are powers of e.
What is another way to write this function, where x is not the logarithmic base?

Plot1 Plot2 Plot3 \Y1∎lo9x(10)

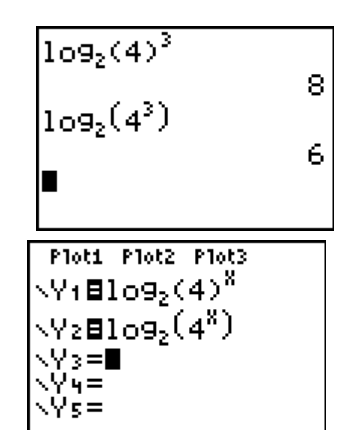

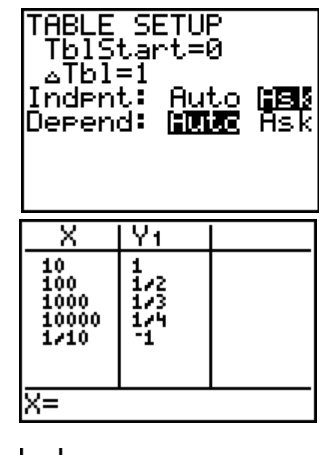

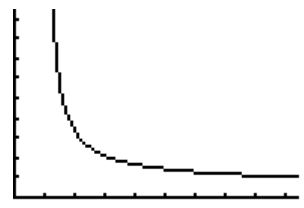

#### Scroll Through the History to Build the Sum of a Sequence

- 1. Using the scrolling history we can successively build up the series below.
  - a. Create these expressions on your home screen. Use **n** d once. No need to use the parentheses keys at all.

$$\frac{1}{2}$$
$$\frac{1}{2} + (\frac{1}{2})^2 =$$
$$\frac{1}{2} + (\frac{1}{2})^2 + (\frac{1}{2})^3 =$$
$$\frac{1}{2} + (\frac{1}{2})^2 + (\frac{1}{2})^3 + (\frac{1}{2})^4 =$$
$$\frac{1}{2} + (\frac{1}{2})^2 + (\frac{1}{2})^3 + (\frac{1}{2})^4 + (\frac{1}{2})^5 =$$

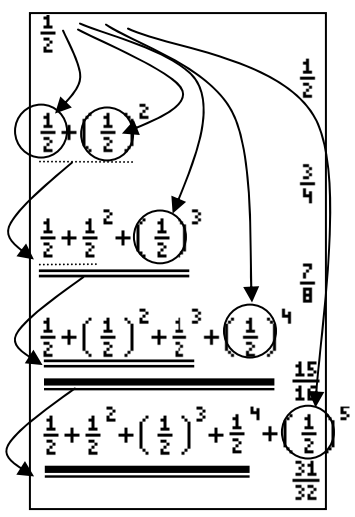

b. Can you predict the next one?

Now use sigma notation  $\frac{5}{K=1} \left(\frac{1}{2}^{K}\right)$  using the ALPHA [F2] shortcut to make four more.

What pattern do you see with the total sums?

- c. Is the sum getting bigger or smaller? Is the number we are adding each time getting bigger or smaller? Is the sum approaching a number? Explain your answer.
- 2. Pose new questions and make conjectures:
  - a. Suppose your first number for finding sums as in the previous problem was  $\frac{1}{3}$  instead of  $\frac{1}{2}$ . Use the same pattern as the one used above and investigate the sums in the same manner.
  - b. Try the same investigation with  $\frac{1}{4}$ .
  - c. What is the pattern if you use  $\frac{1}{5}$ ?
  - d. Does a pattern hold for  $\frac{2}{5}$ ?
  - e. What happens if you use  $\frac{3}{2}$ ?

## An Old Favorite Cleans Up Well: The Quadratic Formula\*

Begin with the equation  $2x^2 - 11x + 14 = 0$ .

- Press 2 STO→ ALPHA A to store the coefficient of the x<sup>2</sup> term.
- 2. Press [ALPHA] [:]. The colon allows you to enter more than one instruction on a line.
- Press → 11 STO• ALPHA B to store the coefficient of the X term. Press ALPHA [:] to enter a new instruction on the same line. Press 14 STO• ALPHA C to store the constant.
- 4. Press ENTER to store the values to the variables A, B, and C.
- The last value you stored is shown on the right side of the display. The cursor moves to the next line, ready for your next entry.
- Press ALPHA [F1] 1 → ALPHA B + 2nd [√]
   ALPHA B x<sup>2</sup> → 4 ALPHA A ALPHA C > 2
   ALPHA A to enter the expression for one of the solutions for the quadratic formula,

$$\frac{-b \pm \sqrt{b^2 - 4ac}}{2a}$$

7. Press ENTER to find one solution for the equation  $2x^2 - 11x + 14 = 0$ .

The answer is shown on the right side of the display. The cursor moves to the next line, ready for you to enter the next expression.

- 8. Convert to a decimal if desired.
- 9. To find the other solution, press the UP arrow to highlight the expression, \_\_\_\_\_ press ENTER, edit as appropriate, and press ENTER.

2→A: -11→B: 14→C 14

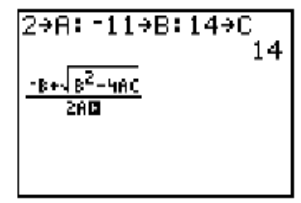

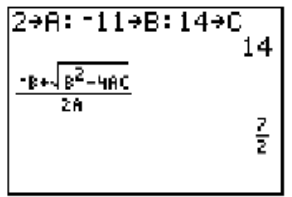

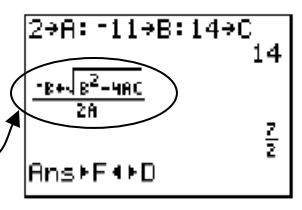

\*The above is taken from the updated TI-84 Plus / TI-84 Silver Edition guidebook, available online at **http://education.ti.com/84** for download.

# Summary of New Functionality

From the MATH MATH menu or ALPHA [F2]:

Summation  $\Sigma$  (expression, start, end) • displays the MathPrint<sup>™</sup> summation entry template (1) and returns the sum of elements of *list* from *start* to *end*, where *start* <= *end*.

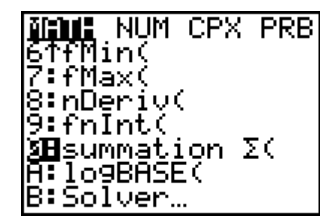

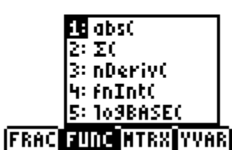

logBASE(value, base) displays the template  $log_{iii}(iii)$  and returns  $log_{base}$  value.

#### From the MATH NUM menu or ALPHA [F1]:

MATH **⊠⊍⊡** CPX PRB Ց↑1cmՀ remainder(dividend, divisor) reports the 9:9cd( remainder as a whole number from a Ø:remainder( division of two whole numbers where A:⊁n/d⊕⊁Un/d B∶⊁F∢⊁D the divisor is not zero. C∶Un∕d remainder(125,2) **⊞n∕**d

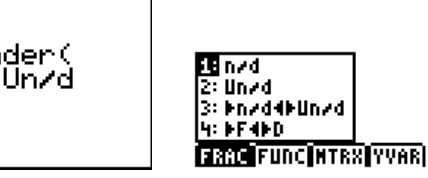

- Converts the results from a fraction to mixed number ( Unrd ) or from a mixed number to • a fraction (**n**, **d**), if applicable.
- Converts an answer from a fraction to a decimal or from a decimal to a fraction. •
- **Un** displays results as a mixed number, if applicable. The unit, numerator and denominator are limited to three digit integers.
- **n** displays results as a simple fraction, if possible. • The numerator and denominator are limited to five digit integers. Complex arithmetic is not supported using **n.d**.

#### From the MATH PRB menu:

RandIntNoRep(startnum,endnum) gives a random reordering of an interval of integers. randIntNoRep(1,5) (13254)

40

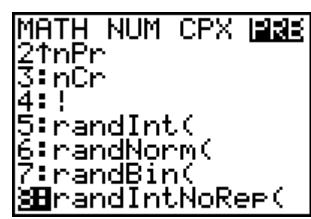

Other Menu Shortcuts:

MTRX Shortcut through [F3] may be crossed out when it can't fit in one line, i.e., outside of Home Screen or Y= Editor or when in Classic Mode.

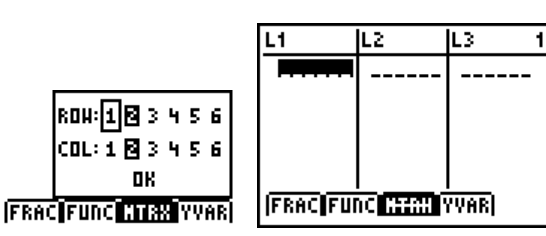

**YVAR** Shortcut through [F4] is tied to graphing mode.

andIntNoRep(1,5) (45123)

andIntNoRep(1,5 251

£3.

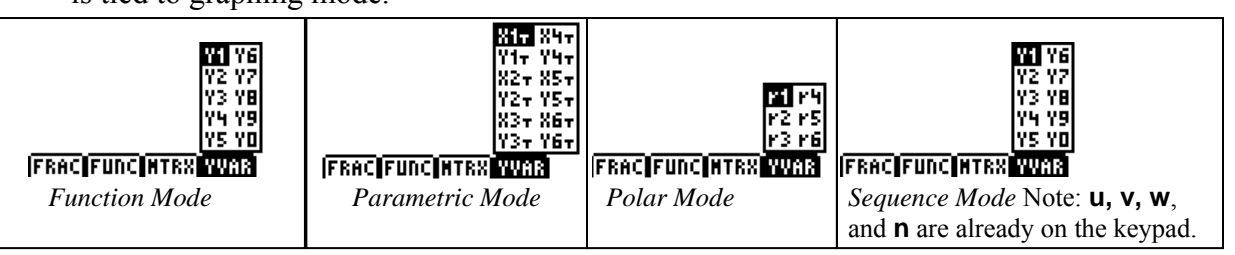

Shortcuts continued:

- Scroll through the history of calculations on the home screen in MathPrint<sup>™</sup> or Classic mode. Quickly recall an input/output by simply highlighting it and pressing enter. (Lists and matrices as output will not paste from the history)
- Use the **Tbl** Shortcut when Indent is set to Auto.

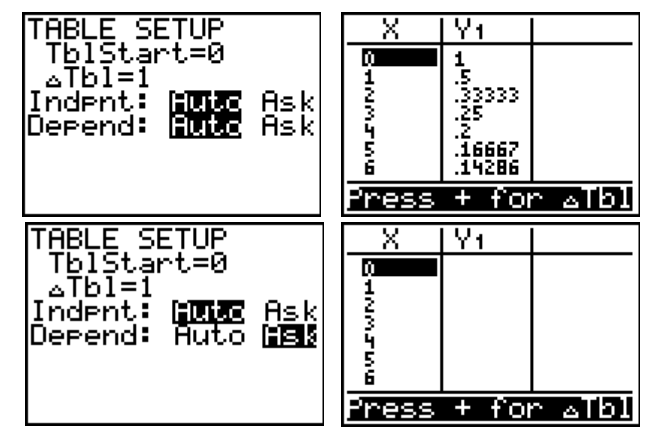

• Jumping to Format screen from second page of Mode screen facilitates classroom housekeeping.

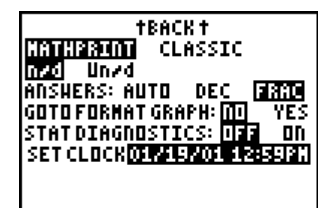

• Stat Diagnostics display controls are easily accessible.

#### Compatibility with Programs

- Programs created with OS 2.43 and earlier should run correctly but may give unexpected results when you run them using OS 2.53MP or OS 2.55MP. You should test programs created with earlier OS versions to make sure you get the desired results. In particular, some programmers write strings without closing quotation marks or expressions without closing parentheses. Break this habit now to avoid unexpected results.
- Programs can run in Classic or MathPrint<sup>™</sup> mode.
- Shortcut menus are available wherever the MATH menu can be accessed.
- MathPrint<sup>TM</sup> templates are not available for programs. All input and output is in Classic format.
- You can use fractions in programs, but you should test the program to make sure that you get the desired results.
- The spacing of the display may be slightly different in MathPrint<sup>™</sup> mode than in Classic mode. (In MathPrint<sup>™</sup> Mode, the entire screen prints pixel by pixel. In Classic Mode, the screen prints line by line.) You may notice that programs run slightly slower in MathPrint Mode. If you prefer the spacing in Classic mode, set the mode using a command in your program.
- If a program dumps output to the Home Screen, it is not possible to access it by arrowing up through the scrolling history.
   (Pecall you could not access it with Cord (ENTRY) either)

(Recall you could not access it with 2nd [ENTRY] either.)

# Compatibility with Apps Released Before 2/15/2010

APPs developed prior to OS V 2.53MP will still run on the TI-84 Plus family in a classic format entry. For example, Transformation Graphing and Inequality Graphing Y= will be in classic format. The new features of MathPrint (templates and fraction math) will not be enabled since the APPs were developed for previous OS versions.

TI-Navigator will not accept the new MathPrint or fraction entry features as was true for new features that appeared in the 2.43 OS.

ø Remember, any version of Catalog Help prior to 1.1 is not compatible with 2.53MP or 2.55MP.

## Carpe Deim!

Effective use of technology requires understanding what the machine is doing. Otherwise it is easy to be misled.

This is a finite decimal machine. Always has been. Always will be. It tries to behave, however, as if it is not.

For example, ask *any* programmable device to compute  $\sqrt{2}$ .

That's a nice approximation, but we know there is a lot more after that, in fact,  $1.414213562373095048801688724209698078569671875376948073176679737990732478\ldots$ 

If you change the Mode to "Fixed 0", you may get unexpected results.

Why did it do this? Because you asked it to display it that way. ③

Now with TI-84 Plus OS Update 2.53MP and later, the **Frac** command is more powerful than ever, displaying any result as a fraction, if possible, where the numerator and denominator can be up to five digits. Wow!

So, if you change the Mode to "FRAC", and compute MATHPRINT n/d Un/d Answers: Auto some anomalous irrational numbers (and these are not easy to find!). you may get unexpected results.

Why did it do this? Because you asked it to display it that way.

The fraction command will approximate the output, if possible, as a fraction. Moral: In a technological age, users must understand what they are asking the machine to do. If a student chooses to do the above, you have a wonderful teaching moment on your hands. This is a classic example of "Garbage In-Garbage Out" (GIGO), i.e, when the user blames the machine for not "doing the right thing" when given imperfect input. They will have to learn this lesson sooner or later, and the sooner the better. *Carpe Diem!* 

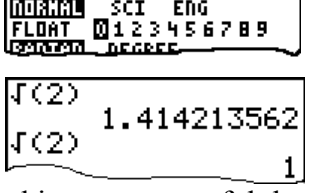

ENG

SCI

NORMAL

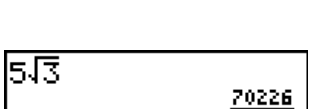

CLASSIC

DEC BRED

8109

J(2) 1.414213562